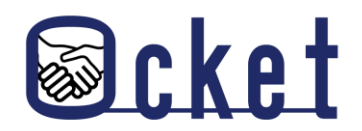

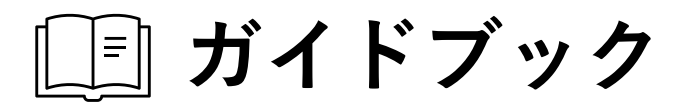

# Ocketの基本操作 基本的な操作方法を解説します! 面談開始・成立登録編

2024年9月版

株式会社日本オープンシステムズ

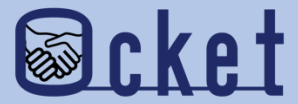

## 1 面談開始

## 教育・研究機関との面談日程が決まったら 「面談開始」にステータスを進めましょう。

## 企業ユーザにてOcketにサインインします。

**画面上部の** ボタンを押下し、募集中案件の一覧画面が表示されます。

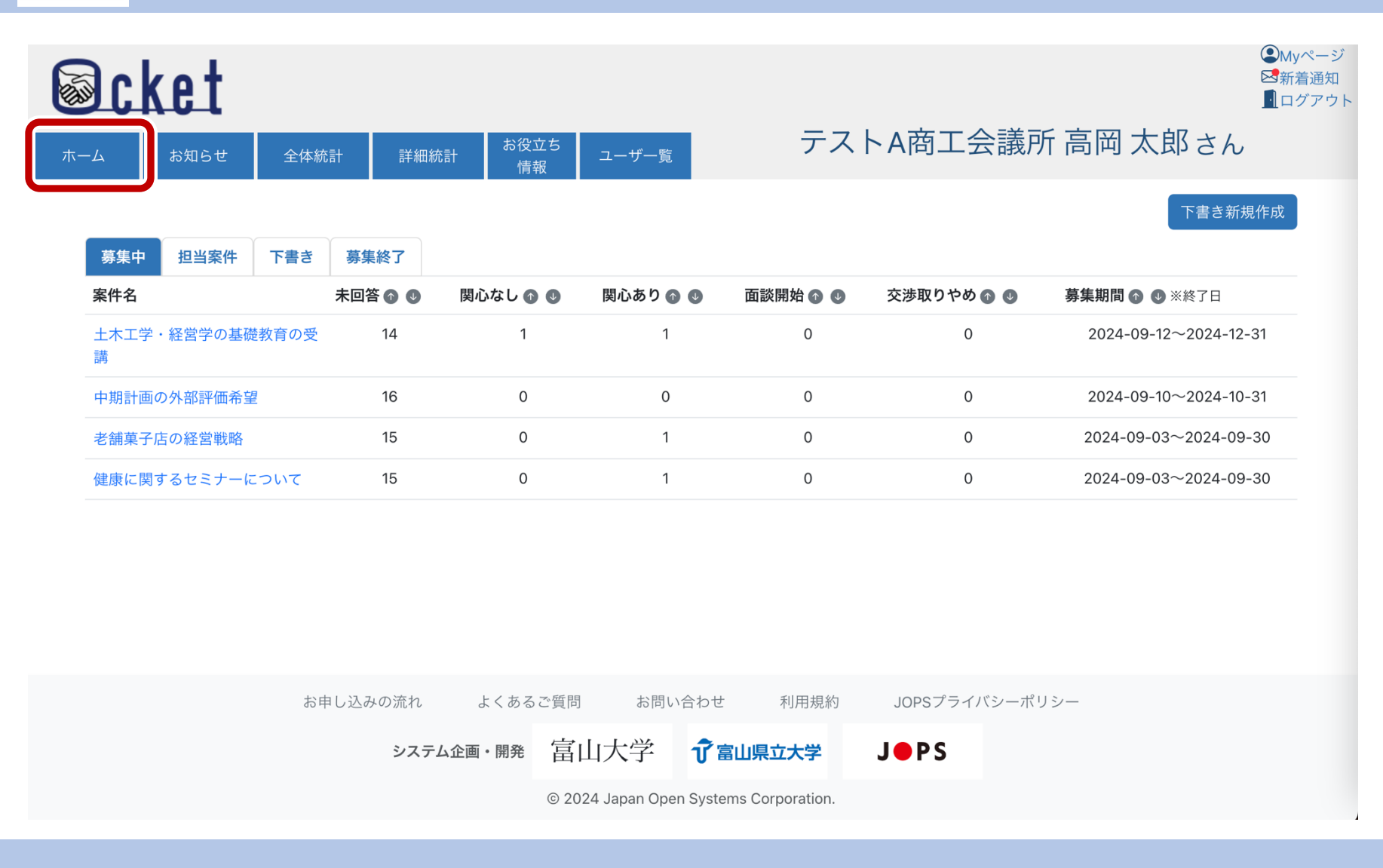

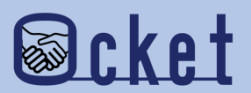

面談開始は教育・研究機関とチャットを行っている案件のみ可能です。

チャットを行っている案件名のリンクを押下しましょう。

| <b>Ocket</b>         |            |            |                     |                 |              | ●My<br>⊠新<br><u>■</u> 口 |
|----------------------|------------|------------|---------------------|-----------------|--------------|-------------------------|
| ホーム お知らせ 全体統計        | 詳細統計       | お役立ち<br>情報 | ユーザー覧               | テスト             | ~ A商工会議所     | 斤高岡 太郎さん                |
|                      |            |            |                     |                 |              | 下書き新規作成                 |
| 募集中 担当案件 下書き         | 募集終了       |            |                     |                 |              |                         |
| 案件名                  | 回答 🕜 🔮 🛛 関 | 心なし 🏠 🕖    | 関心あり 🕜 ⊍            | 面談開始 💿 ⊍        | 交渉取りやめ 🕥 ⊍   | 募集期間 🕜 😃 ※終了日           |
| 土木工学・経営学の基礎教育の受<br>講 | 14         | 1          | 1                   | 0               | 0            | 2024-09-12~2024-12-31   |
| 中期計画の外部評価希望          | 16         | 0          | 0                   | 0               | 0            | 2024-09-10~2024-10-31   |
| 老舗菓子店の経営戦略           | 15         | 0          | 1                   | 0               | 0            | 2024-09-03~2024-09-30   |
| 健康に関するセミナーについて       | 15         | 0          | 1                   | 0               | 0            | 2024-09-03~2024-09-30   |
|                      |            |            |                     |                 |              |                         |
| お申し                  | 込みの流れ      | よくあるご質問    | お問い合わせ              | 利用規約            | JOPSプライバシーポリ | リシー                     |
|                      | システム企画     | 〒 □ □      | 山大学 7富              | 山県立大学           | JOPS         |                         |
|                      |            | © 202      | 4 Japan Open System | ns Corporation. |              |                         |

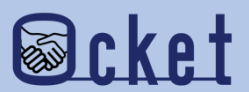

面談開始に進めたい教育・研究機関とのチャットを表示します。

**チャット** ボタンを押下してください。

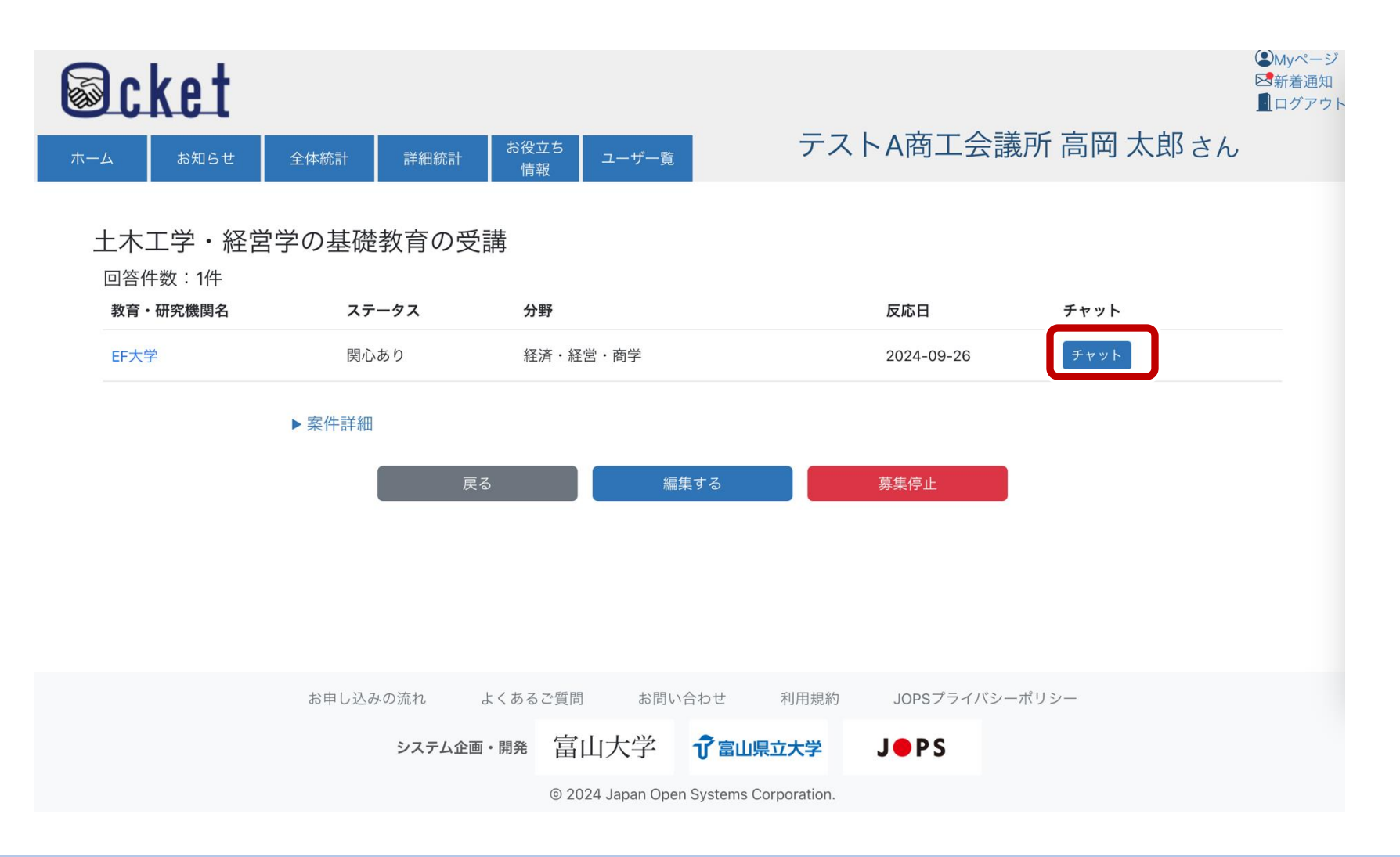

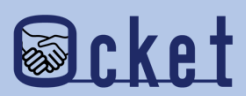

チャットボタンを押下するとチャット画面が表示されます。

面談開始に進めるためには、画面下部の **\_** <u>\_</u> <sub>面談に進む</sub>

ボタンを押下しましょう。

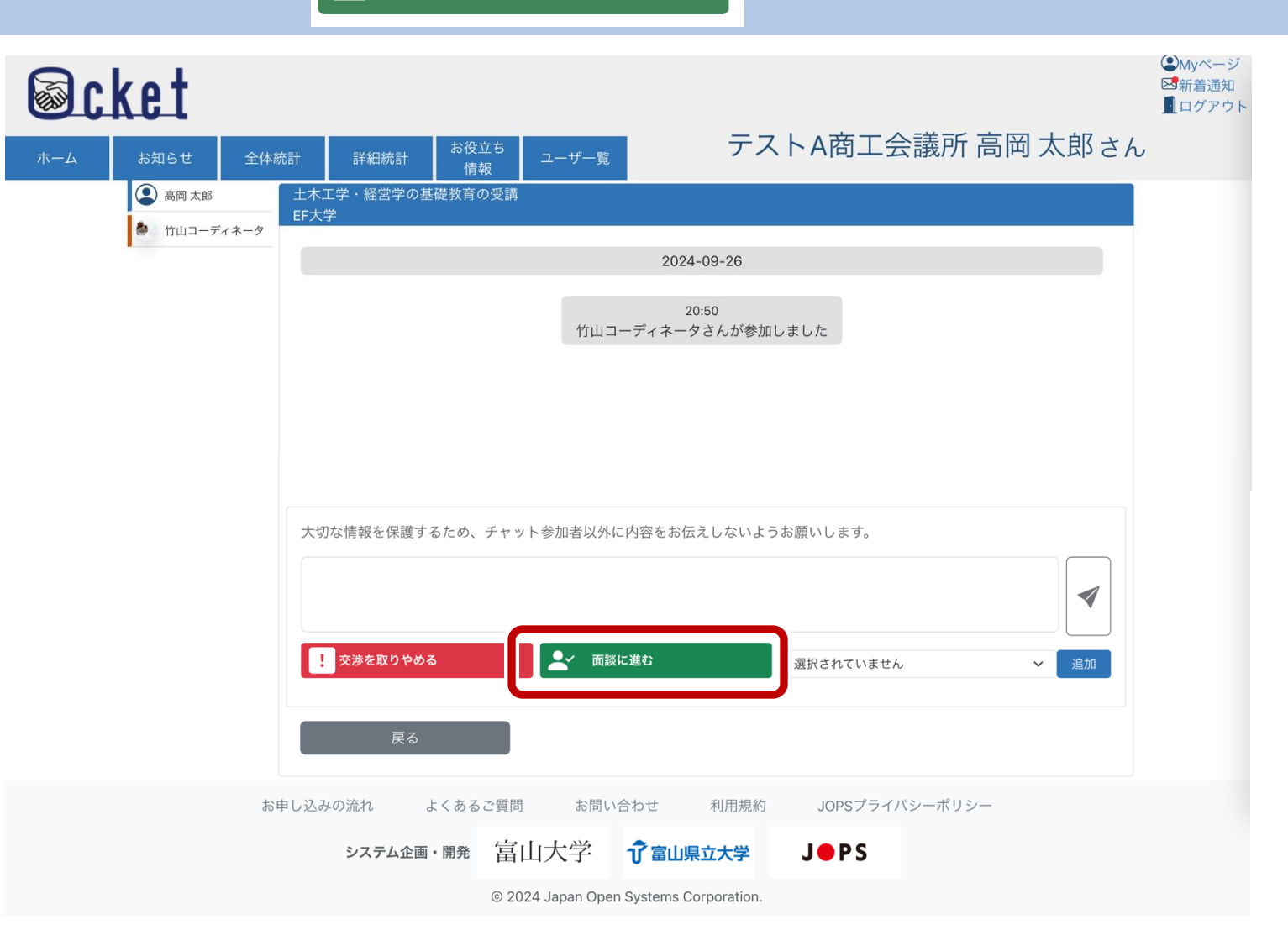

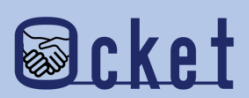

## 確認のダイアログが表示されるため、

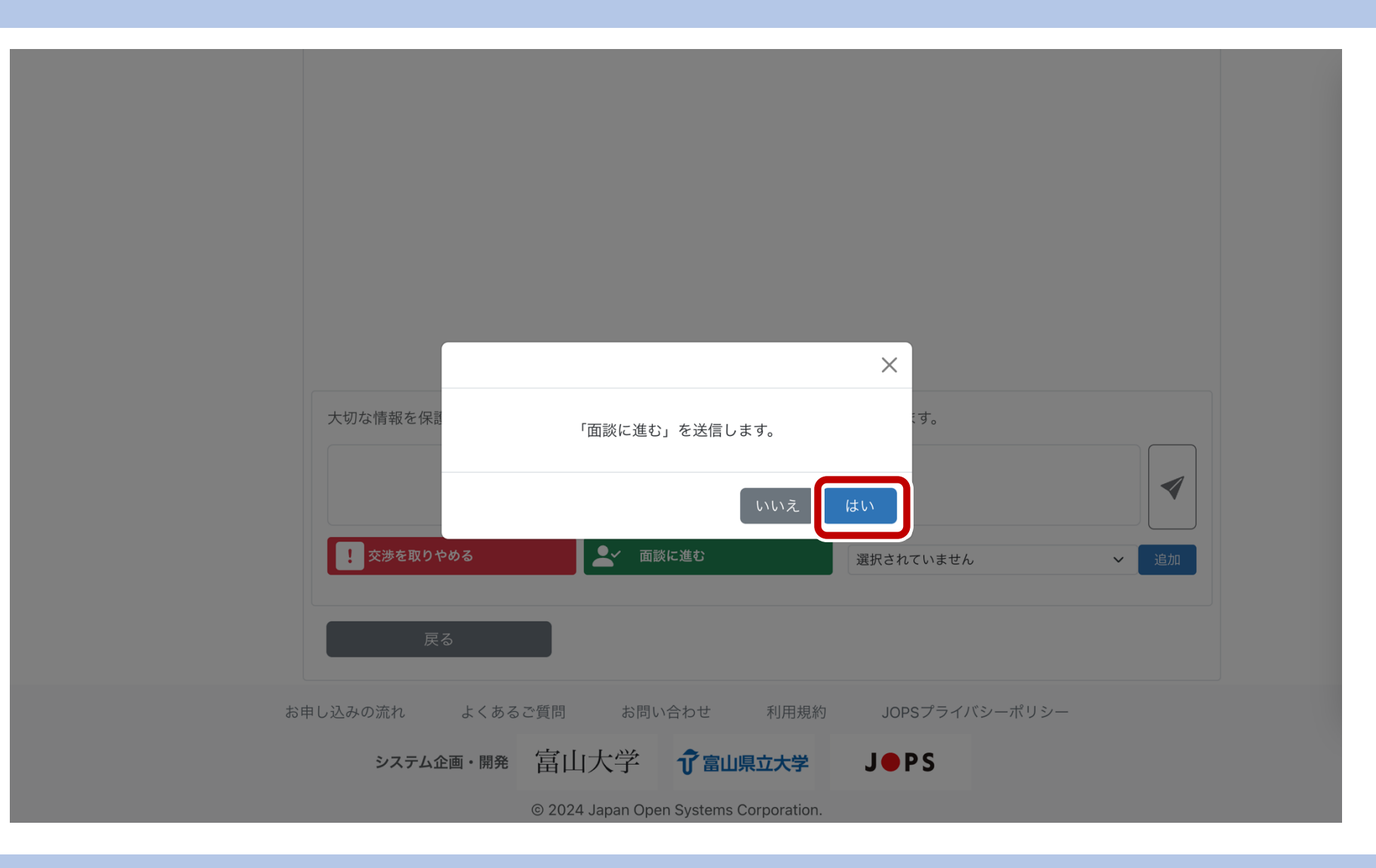

を押下しましょう。

はい

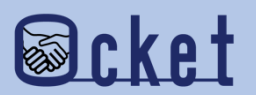

完了のダイアログが表示されたら、案件のステータス更新が完了しました。

<sup>詳細へ戻る</sup>ボタンを押して一覧に戻りましょう。

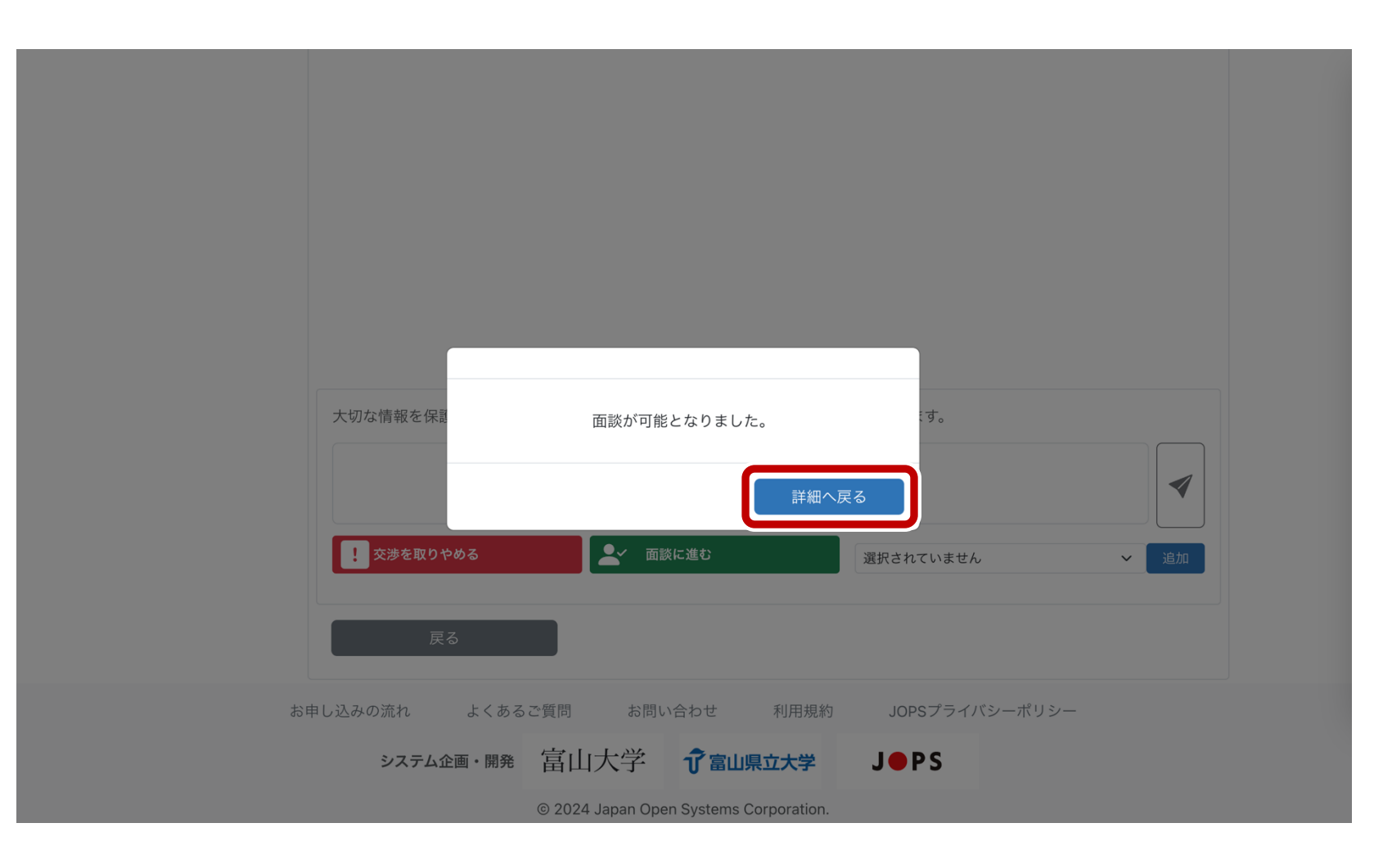

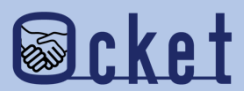

回答の一覧からステータスが「面談開始」に更新されていることが確認できました。

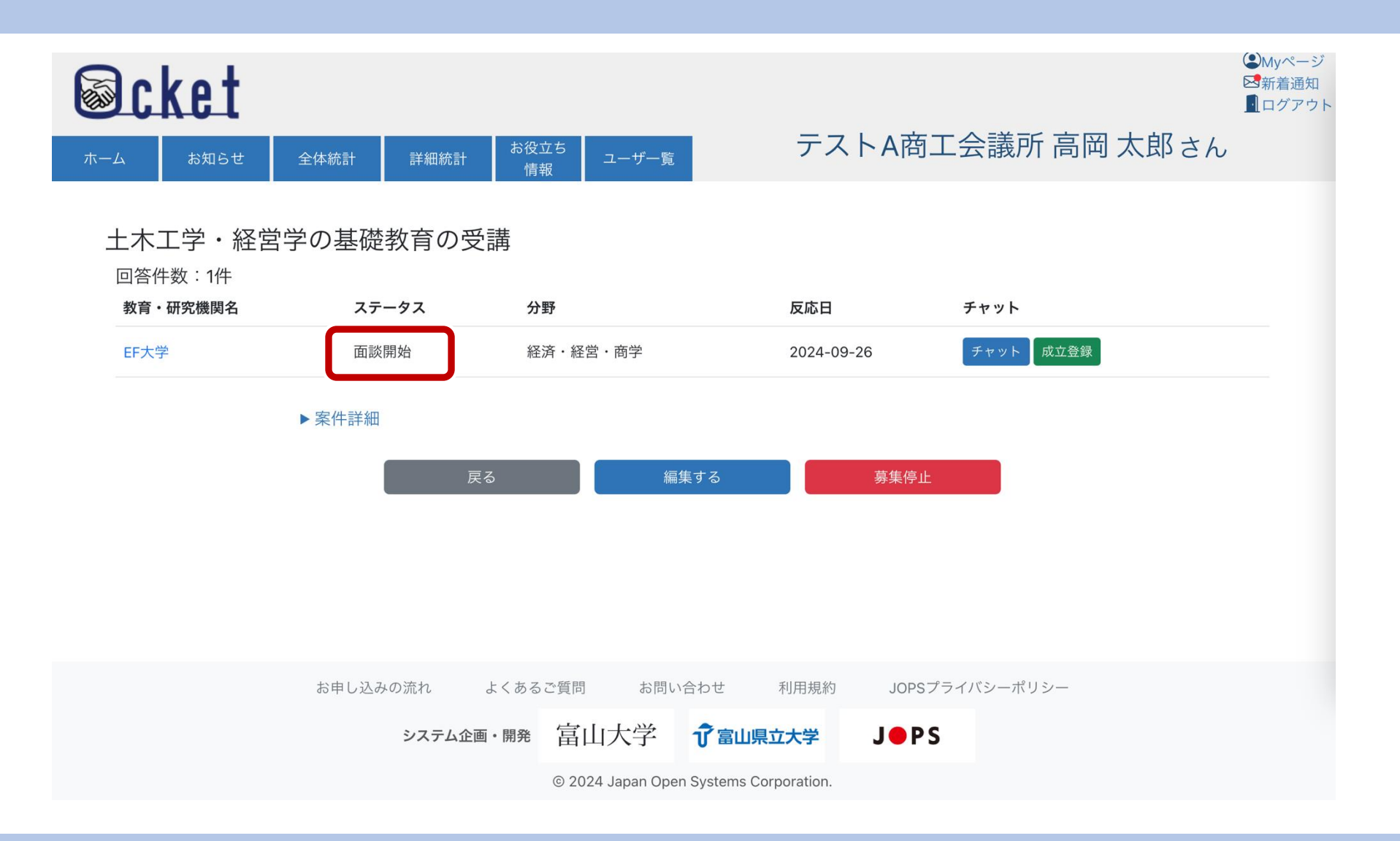

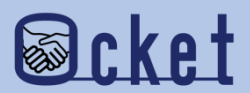

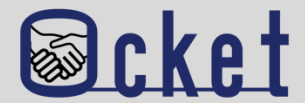

#### Q.どのタイミングで面談開始に進めれば良いですか?

A.具体的に話をするための打ち合わせの日程が決まったタイミングで面談開始に進めてください。面談の形式は対面、オンラインなど形式は特に問いません。

### Q.面談開始に進めないと実際に面談してはいけないのでしょうか?

A. Ocket上で面談に進めないと、実際に面談を行ってはいけないなどはありませんが、面談開始のステータスに進めることで、 連携先の教育・研究機関の実績としてカウントされます。実績は統計情報で確認することが可能です。実績を積み上げることで教 育・研究機関は次なる連携につながる可能性が高まるため、ステータスを進めるようにしましょう。

### Q.面談は行っていないですが、チャットにて具体的な話に進み課題解決につながりました。

A. 発信した案件が課題解決につながったのであれば、実績としてカウントするためにも、ステータスを進めましょう。

#### Q. 面談開始の実績としてカウントされた情報はどこで確認することができますか?

A. メニューの「全体統計」や「詳細統計」にて確認することが可能です。それぞれの統計機能ではOcket利用者全体の実績を確認することが可能です。商工会議所のユーザーの場合は会員企業の実績を確認することができます。

お問い合わせ先

株式会社日本オープンシステムズ ocket@jops.co.jp

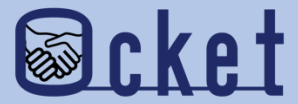

## 2成立登録

## 発信した案件の課題が解決につながった場合「成立登録」にステータスを進めましょう。

## 成立登録を行う案件のリンクを押下しましょう。

| Scket                         |         |            |                      |                 |              | <ul> <li>●My/</li> <li>■ ログ</li> </ul> |
|-------------------------------|---------|------------|----------------------|-----------------|--------------|----------------------------------------|
| ホーム お知らせ 全体統                  | 計詳細統計   | お役立ち<br>情報 | ユーザー覧                | テスト             | ► A商工会議所     | 高岡 太郎さん                                |
|                               |         |            |                      |                 |              | 下書き新規作成                                |
| 募集中 担当案件 下書き<br>案件名           | 募集終了    | 関心なし 💿 💿   | 関心あり 💿 🚳             | 面談開始 ⋒          | 交渉取りやめ 💿     | <b>墓集期間 ① ①</b> ※終了日                   |
| ユーニュー<br>土木工学・経営学の基礎教育の受<br>講 | 14      | 1          | 1                    | 0               | 0            | 2024-09-12~2024-12-31                  |
| 中期計画の外部評価希望                   | 16      | 0          | 0                    | 0               | 0            | 2024-09-10~2024-10-31                  |
| 老舗菓子店の経営戦略                    | 15      | 0          | 1                    | 0               | 0            | 2024-09-03~2024-09-30                  |
| 健康に関するセミナーについて                | 15      | 0          | 1                    | 0               | 0            | 2024-09-03~2024-09-30                  |
|                               |         |            |                      |                 |              |                                        |
|                               |         |            |                      |                 |              |                                        |
|                               |         |            |                      |                 |              |                                        |
| お月                            | ヨし込みの流れ | よくあるご質問    | お問い合わせ               | 利用規約            | JOPSプライバシーポリ | シー                                     |
|                               | システム企   | 画・開発 富日    | 山大学 🗘富               | 山県立大学           | JOPS         |                                        |
|                               |         | © 202      | 24 Japan Open Systen | ns Corporation. |              |                                        |

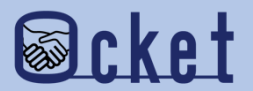

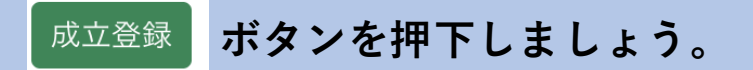

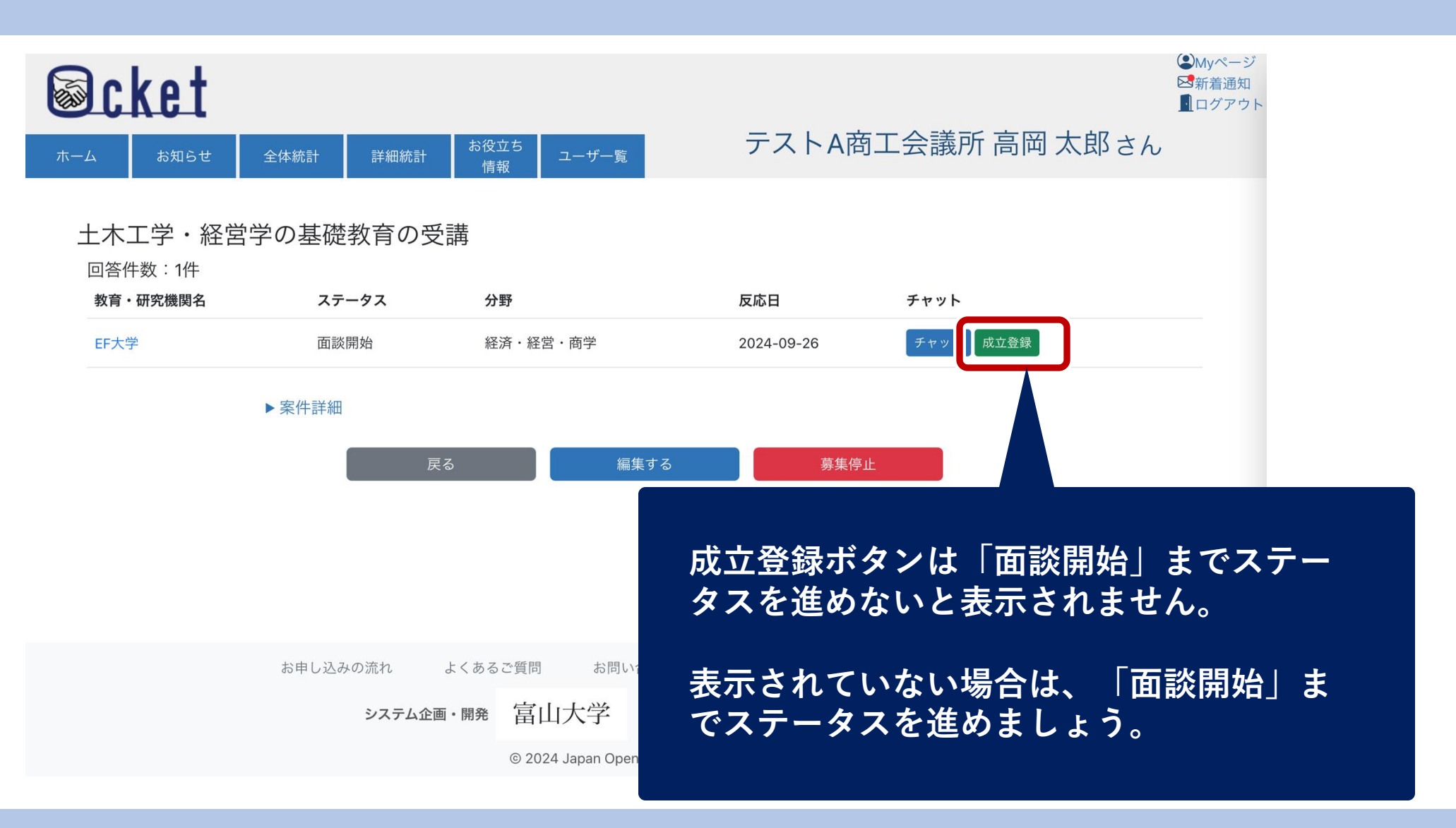

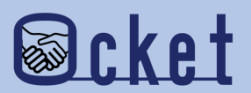

確認ダイアログが表示されます。

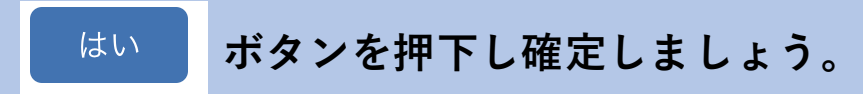

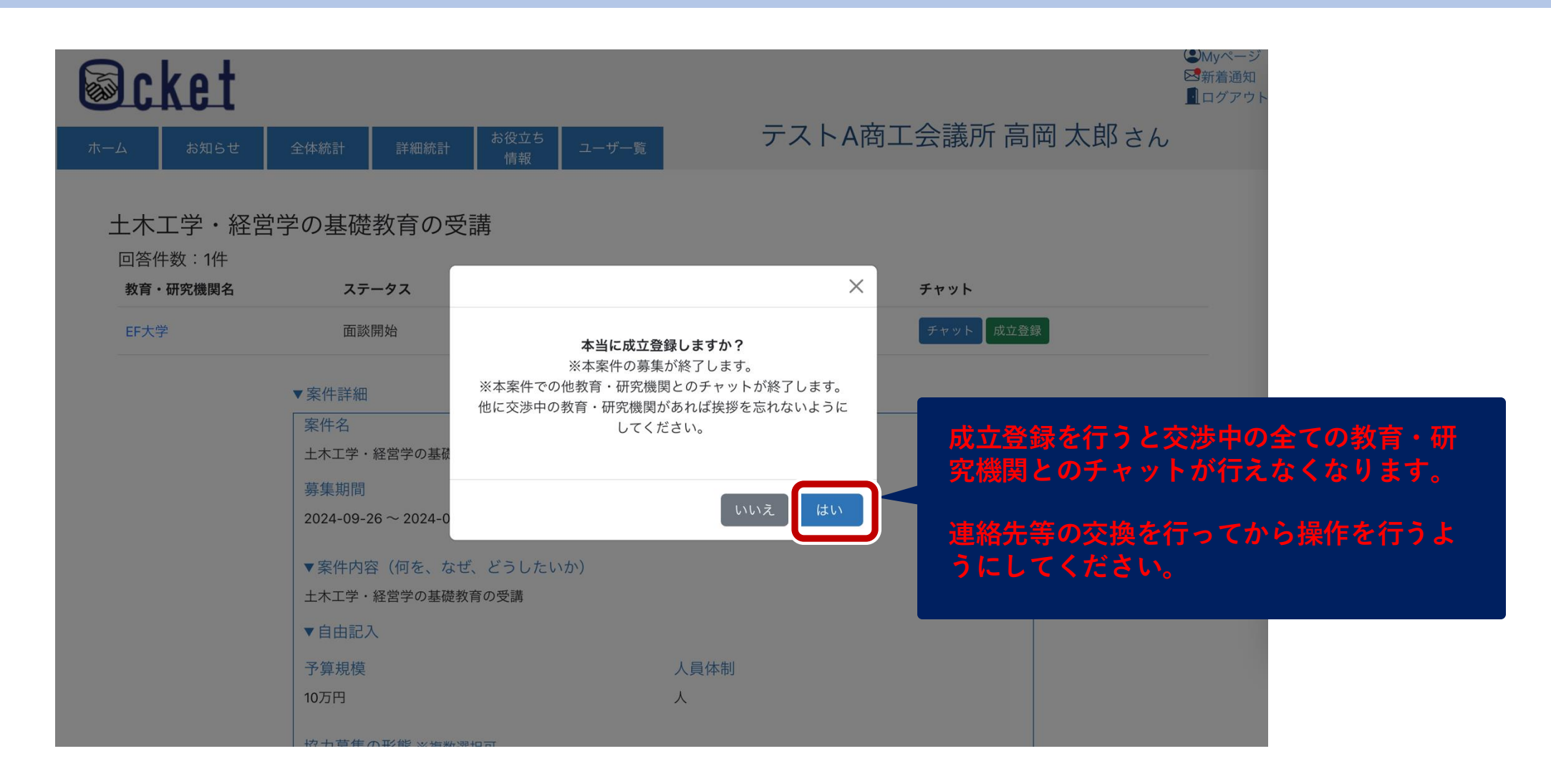

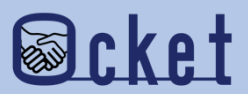

完了のダイアログが表示されたら、案件のステータス更新が完了しました。

ボタンを押して一覧に戻りましょう。

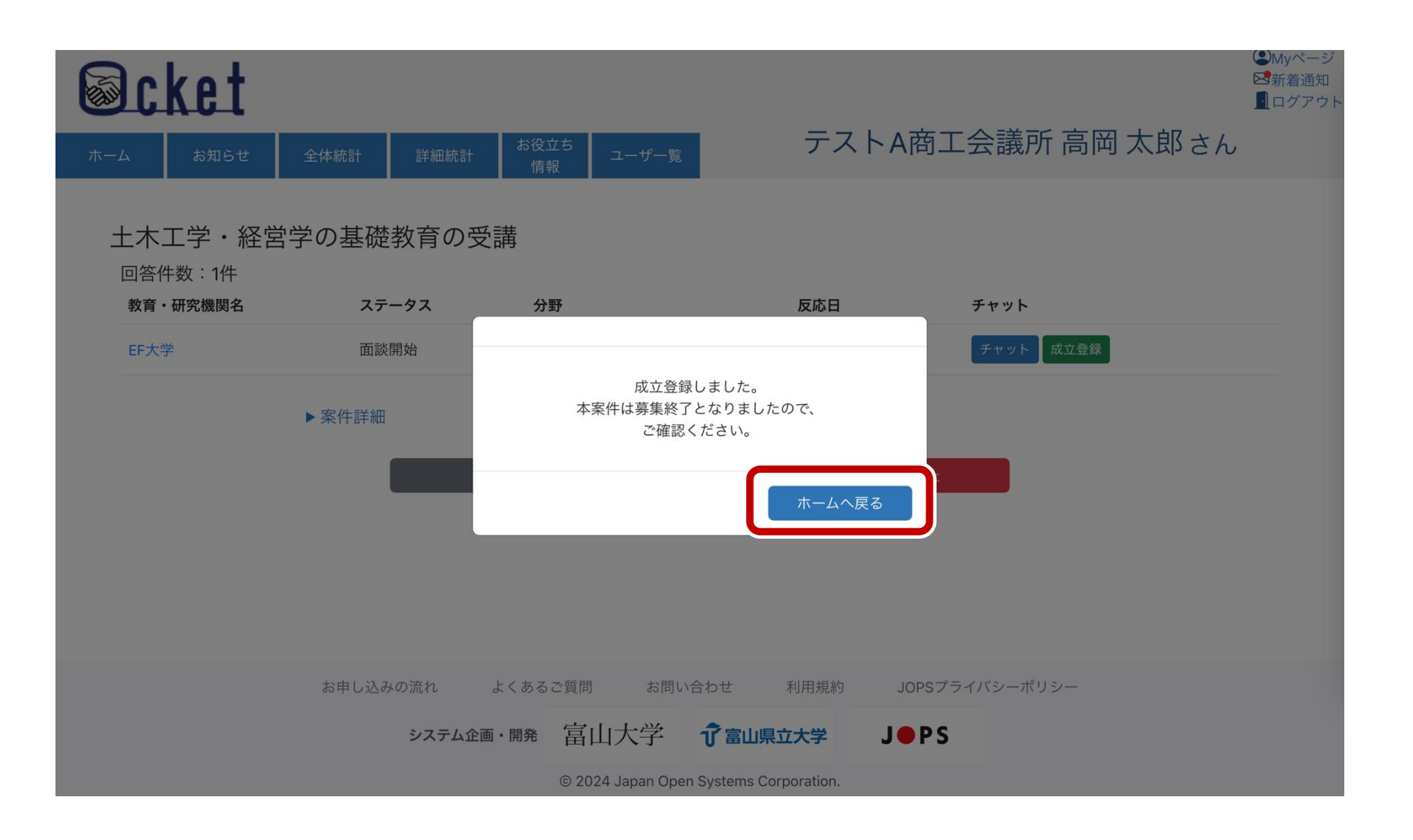

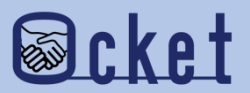

はい

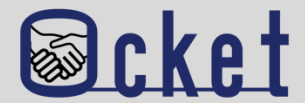

### Q.成立登録とはどのような状態でしょうか?

A.Ocketの成立登録は案件の課題解決につながった。または何かしらの形で教育・研究機関と連携を行っていく方向性が決まった ことを指しています。具体的に契約書の締結を指しているわけではありません。

## Q. 並行して交渉中だった教育・研究機関に通知が行われるのでしょうか?

A.「この案件は他の教育・研究機関と成立した」旨のメール通知が自動通知されます。成立登録を行うとチャットが行えなくなるため注意しましょう。

#### Q.成立登録を行うと成功報酬等の費用が発生するのでしょうか?

A. 費用は発生しません。

Q.成立登録を行うメリットはあるのでしょうか?

A. 産学連携の実績としてカウントされます。実績を積み上げることで次の連携が進めやすくなります。

### Q. 成立登録の実績としてカウントされた情報はどこで確認することができますか?

A. メニューの「全体統計」や「詳細統計」にて確認することが可能です。それぞれの統計機能ではOcket利用者全体の実績を確認することが可能です。商工会議所のユーザーの場合は会員企業の実績を確認することができます。

お問い合わせ先

株式会社日本オープンシステムズ ocket@jops.co.jp

## Ocketの活用アドバイス ご利用案内冊子

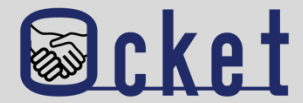

## <u>ポータルサイト</u>にて成約事例や案件の入力例をまとめた案内冊子を公開しています。 案件発信する際には入力内容の参考になりますので、是非ご活用ください!

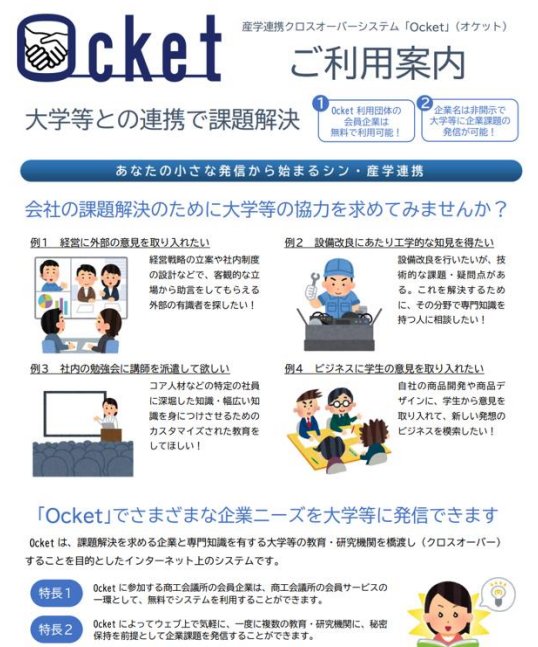

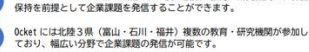

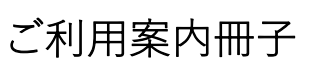

#### ◆教育・研究機関に対して発信する案件の例 安性夕 健康を維持するための栄養に関する研修について 募集期限 実施予定期間 2023/11/30 2023/12/01~2024/01/31 案件内容(何を、なぜ、どうしたいか) 当社は若い社員が多く活躍しており一人暮らしの社員も多いです。コロナ禍になりテレワークが普及し たことで通勤が減り、外出する機会がコロナ前より減っている社員が増えています。そのため、運動不足 に加え、食事に偏りがでていたりと不規則な生活になっていることが考えられます。 そこで、今回は栄養に焦点を当てた研修を行っていただきたいです。特に、次の項目を学ぶための研修 を行っていただきたいと考えます。①栄養に関する知識(栄養が偏るとどういった弊害がでるか)、②体 を構成する上で必要だが摂取し辛い栄養にはどんなものがありどういった摂取の仕方が効率的か、③どう すれば普段の食生活でバランスのよい食事がとれるようになるか、④栄養を保つ保存方法、⑤栄養満点簡 単レシピ、⑥鬱になりにくい体作りに必要な栄養素は何か) 自由記入 ・講義は1~2時間を予定、実施時期はご相談可能、オンラインでの実施可 ・社員(社員数は全社で約400名です)に対し、事前アンケートを取ることも可能です 予算規模 人員体制 10 万円 1人 協力募集の形態 ※複数選択可 □ 共同研究(教育・研究機関と企業) □ 性能評価・試験・測定・分析 □ 委託研究(教育・研究機関に委託) □ 調査を企画・実施し、結果を分析 □ 学部生・院生の研究テーマで実施 🛛 アドバイス □ インターンシップ・課題解決型学習で実施 □ その他(イベント講師・社外委員募集 など) ☑ 社会人向け(社員向け)教育 └━> この案件に 2大学 が「関心あり」と実際に回答しました

案件の入力例

この度は「関心あり」の表明をいただきありがとうございます。 株式会社●●●●の健野康育と申します。 講義をしていただける先生のご紹介をお願いするにあたり、案件につ 健野 康育 いてご不明な点等ございましたら、どのようなことでも構いませんの でご連絡ください。 1 お世話になります。本学の教員(●●学科教授)をチャットに追加 させていただきます。よろしくお願いいたします。 事務局・ 米田  $\bigcirc$ お世話になります。早速チャットをありがとうございます。 ●●学科の海原と申します。健康の維持増進などを支援しながら、 ●●学科 子どもから大人まで、食と栄養に関する研究や教育をしています。 さて、既にお知らせいただいた内容で特に不明な点はないのです が、対象となる方の性別割合や年齢構成などがわかるとより具体的 なことが考えられ、ご提案できるかと思います。 どうぞよろしくお願いいたします。 ご返信ありがとうございます。受講者となる当社の従業員の概要は 以下の通りです。 ·男女比 男性●%、女性●% 健野 康育 ・年齢構成 20 代●%、30 代●%、40 代●%、50 代以上●% ~中略~ 幅広い年齢層を対象とした網羅的なお話をしていただくよりは、食 と健康に対する意識が薄い(と思われる)20代・30代の従業員を主 な対象としてお話をしていただければと考えています。 詳細なご説明をありがとうございます。20代、30代をターゲットに 焦点を絞らせていただけるようなので、対象者の方に話しやすいか ●●学科 と思います。 もしよければ、週明けにでも、簡単に講義内容の流れをご提案させ ていただいてもよろしいですか。 チャットイメージ

Ocket ポータルサイト: https://www.ocket.jp/

#### ◆「関心あり」を表明した教育・研究機関とのチャットの例

17

## Ocketの活用アドバイス お役立ち情報

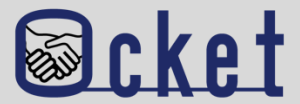

お役立ち 情報 から教育・研究機関の産学連携に関するリンク集を確認できます。 メニューの 案件発信前の調査・確認する際にご活用ください! (L)Myページ **Ocket** ⊠新着通知 ログアウト テストA商工会議所 高岡 太郎さん ユーザー覧 全体統計 教育・研究機関の産学連携情報 各教育・研究機関の公開情報を以下のカテゴリーごとに集約しています。 産学連携の概要説明 リカレント教育・リスキリング関連 研究実績の紹介 科研費の一覧 教員・研究者の紹介 各教育・研究機関の得意分野や実績などを参考にして、ご自身の企業の課題解決に向けた「Ocketの案件登録」にお役立 て下さい。 産学連携概要 富山大学:<u>学術研究·産学連携本部</u>了 富山県立大学:産学連携概要 🖸 福井大学: 産学官連携本部 [2] 金沢工業大学: 産学連携局 研究支援推進部 🖓 仁愛大学:地域共創センター 〇